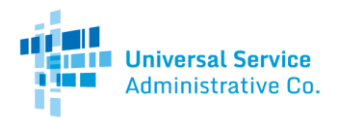

### Rural Health Care Program

# How to Check for an Existing HCP

This guide will show you how to check if your site already has an existing eligibility form and health care provider (HCP) number on file with the Rural Health Care (RHC) Program.

#### Step 1: Navigate to My Portal

Navigate to RHC Program's <u>My Portal</u> web page.

| U<br>A                          | <b>niversal Service</b><br>dministrative Co. | S                                          | Subscribe | Payments      | Sign In 🗸          |
|---------------------------------|----------------------------------------------|--------------------------------------------|-----------|---------------|--------------------|
| About                           | E-rate                                       | Rural Health Care                          | L         | ifeline       | High Cost          |
| Getting Started                 |                                              | Telecommunications<br>Program              |           | Additional    | Program Guidance   |
| Commitment In                   | fo                                           | Determine Eligibility of Your Site         |           | COVID-19 Re   | sponse             |
|                                 |                                              | Prenare For Competitive Bidding            | 7         | FCC Report a  | nd Order 19-78     |
| Service Provide                 | rs                                           | & Request Services                         | >         | Funding Year  | Overview           |
| Healthcare Con                  | nect Fund                                    | Evaluate Bids & Select Service<br>Provider |           | Authorization | ns                 |
| Program                         |                                              | Submit Funding Poquests                    |           | Competitive   | Bidding Exemptions |
| Determine Eligibilit            | ty of Your Site                              | Submit Funding Requests                    |           | Site and Serv | vice Substitutions |
| Develop Evaluatior<br>Services  | n Criteria & Select                          | Review Funding Commitment<br>Letter (FCL)  |           | Document R    | etention           |
| Evaluate Bids & Sel<br>Provider | lect Service                                 | Invoice USAC                               |           | FCC Orders a  | nd Resources       |
| Submit Funding Re               | equests                                      |                                            | ſ         | Resources     | _                  |
| Review Your Fundir              | ng Commitment                                |                                            |           | My Portal     |                    |
| Letter (FCL)                    |                                              |                                            |           | Forms         |                    |
| Invoice USAC                    |                                              |                                            |           | Tools         |                    |
| What is a Consortiu             | um?                                          |                                            |           | Sample Doc    | uments             |
|                                 |                                              |                                            |           |               |                    |

Read the information on the web page and then click on the "My Portal" button.

| <b>Universal Ser</b><br>Administrative  | rice<br>: Co.                    | Subscribe     | Payments                         | Sign In 🚿     | / [    |
|-----------------------------------------|----------------------------------|---------------|----------------------------------|---------------|--------|
| About E-rate                            | Rural Health Care                | Lif           | eline                            | High Co       | ost    |
| USAC   Rural Health Care  <br>Resources | Resources   My Portal            | ortal         |                                  |               |        |
| My Portal                               | iviy i c                         | ntat          |                                  |               |        |
| Forms                                   | All forms for t<br>filed through | the Rural Hea | Ith Care Prog<br>plication       | ram are       | Addi   |
| Tools 🗸                                 | Portal via the                   | E-File system | ortal. Access<br>h by clicking t | My<br>the "My | HCF A  |
| Sample Documents                        | Portal" butto                    | n below.      |                                  |               | lelecc |
| Announcements                           | My Port                          | tal           |                                  |               |        |
| Appeals & Audits                        |                                  |               |                                  |               |        |

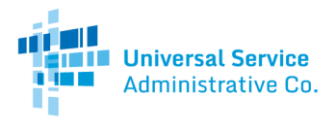

#### Step 2: Select "Create an account"

Select "Create an account" at the bottom of the web page. This action will not immediately prompt you to create an account. This action is necessary to check if you have an existing HCP.

| Usernan                                                                                                    | 1e                                                                                                    |
|----------------------------------------------------------------------------------------------------|----------------------------------------------------------------------------------------------------|
|                                                                                                    |                                                                                                    |
| Passwor                                                                                                    | d                                                                                                    |
|                                                                                                    |                                                                                                    |
| You are ac<br>(USAC) sy<br>Service pr<br>is provide<br>purposes,<br>of this sys<br>the USAC<br>with appli<br>searched,<br>use or mis<br>and/or leg<br>Cliv<br>By signing | essing a portal to Universal Service Administrative Company<br>tens used to administer participation in the fedral Universal<br>agrams in compliance with AT C.F.R. Part SA. Access to the systems<br>double to USAC-thathorised users for USAC-authorited business<br>By logging in, you represent that you are an authorized user. Use<br>minidicates acceptance of the terms and conditions governing<br>systems. USAC monitors user access and content for compliance<br>calle lawar and policies. Use of the system may be recorded, read,<br>copied and/or captured and is also subject to audit. Unauthorized<br>are of this system is strictly prohibited and subject to disciplinary<br>al action.<br>:k the box to accept |
| gn In                                                                                                    |                                                                                                    |
|                                                                                                    |                                                                                                    |

# Step 3: Select "Rural Health Care Applicant"

Select "Rural Health Care Applicant" and then click "Get Started."

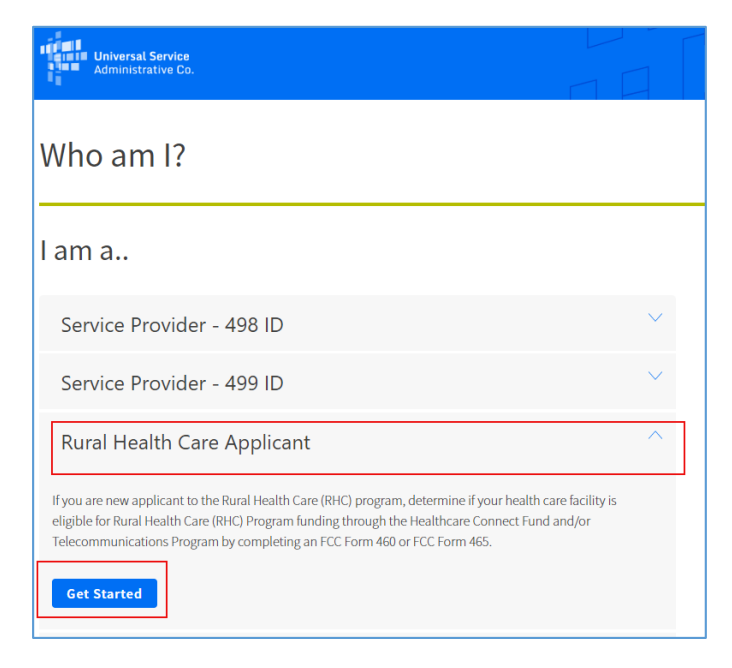

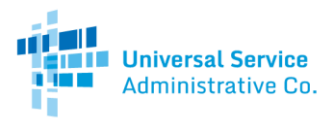

#### Step 4: Select a Rural Health Care Program

- To see if the site is active in the Healthcare Connect Fund (HCF) Program, select the hyperlink for "FCC Form 460."
- To see if the site is active in the If you are applying for the Telecommunications Program, select the hyperlink for "FCC Form 465."
- Unsure which program to choose? Start with the hyperlink for the FCC Form 460 for the Healthcare Connect Fund (HCF) Program

| Universal Service<br>Administrative Co.                                                                                              |
|----------------------------------------------------------------------------------------------------|
| RURAL HEALTH CARE                                                                                                    |
|                                                                                                    |
|                                                                                                    |
|                                                                                                    |
| To apply for support in the Healthcare Connect Fund or the Telecom/Internet Access Programs, choose the appropriate selection below: |
| Submit a new FCC Form 460 for eligibility determination in the Healthcare Connect Fund                                               |
| Submit a new FCC Form 465 for eligibility determination and to submit a request for services in the Telecommunications program       |
|                                                                                                    |
|                                                                                                    |

## Step 5: Enter Email and Zip Code

Enter your email in the required field. This action will not immediately associate your email address with the RHC Program. This action is necessary to check if you have an existing HCP.

Enter the zip code of the site in the required field. You can only enter one zip code at a time. If you have multiple sites located in different zip codes, you will need to take this action for each zip code.

| Email: *                |               |  |
|-------------------------|---------------|--|
| One of the following is | s required: * |  |
| ZIP Code:               |               |  |
| HCP Number:             | or            |  |
|                         | Search Reset  |  |

Once you have entered the required information, select "Search."

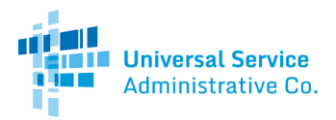

#### Step 6: View Zip Code Search Results

All HCPs in the entered zip code will appear as either "Active" or "Available." If your site already has an existing eligibility form in the RHC Program, it will be listed.

| ARCH RESU                                                                                                    | LTS                                                                                                    |                                                                |                                                                  |
|----------------------------------------------------------------------------------------------------|----------------------------------------------------------------------------------------------------|----------------------------------------------------------------|------------------------------------------------------------------|
| Review the are listed a                                                                                       | list of HCPs below to see if any match yo<br>s "Available." HCPs listed as "Active" curr                                                                                                    | ur HCP. You may apply on beh<br>ently have an account holder/u | alf of HCPs that<br>ser assigned to                              |
| New HCP                                                                                                    | IF HCP is not listed, select "New HCP" to                                                                                                    | begin the application process.                                 |                                                                  |
| New HCP                                                                                                    | HCP IS NOT LISTED, SELECT "NEW HCP" TO                                                                                                    | DEGIN THE APPLICATION PROCESS.                                 | Status                                                           |
| Nem. If you<br>New HCP<br>HCP Number<br>11548                                                                 | IF HCP IS NOT LISTED, SELECT "NEW HCP" TO HCP Name Eastern Shore Rural Health System, Inc Onley.                                                                                                    | HCP Address                                                    | Status<br>Available                                              |
| New HCP<br>HCP Number<br>11548<br>32256                                                                       | IF HCP Is not listed, select "New HCP" to HCP Name Eastern Shore Rural Health System, Inc Onley. Atlantic Community Health Center                                                                                                    | HCP Address                                                    | Available Available                                              |
| It you           New HCP           HCP Number           11548           32256           38545                 | IF HCP Is not listed, select "New HCP" to         HCP Name       Eastern Shore Rural Health System, Inc Onley,         Atlantic Community Health Center       Delmarva Pediatric Healthcare Consortium                                                | HCP Address                                                    | Status       Available       Available       Active              |
| It you           New HCP           HCP Number           11548           32256           38545           39483 | IF HCP Is not listed, select "New HCP" to         HCP Name         Eastern Shore Rural Health System, Inc Onley,         Atlantic Community Health Center         Delmarva Pediatric Healthcare Consortium         Children's National Medical Center | HCP Address                                                    | Status       Available       Available       Active       Active |

#### Step 6a: The Site Appears in the Search Results

If your site appears in the search results, your site has an existing eligibility form and HCP number in either the HCF or Telecommunications Program.

#### Site is "Available"

| ARCH RESU                                                                | LTS                                                                                                    |                                                              |                                                      |
|--------------------------------------------------------------------------|----------------------------------------------------------------------------------------------------|--------------------------------------------------------------|------------------------------------------------------|
| Review the<br>are listed a                                               | list of HCPs below to see if any match you<br>s "Available." HCPs listed as "Active" curre                                                                                                    | r HCP. You may apply on beh<br>ntly have an account holder/u | alf of HCPs that<br>ser assigned to                  |
| New HCP                                                                  | IF HCP is not listed, select "New HCP" to b                                                                                                    | egin the application process.                                |                                                      |
| New HCP                                                                  | IF HCP is not listed, select "New HCP" to b                                                                                                    | egin the application process.                                | Status                                               |
| New HCP<br>HCP Number<br>1548                                            | IF HCP is not listed, select "New HCP" to b HCP Name Eastern Shore Rural Health System, Inc Onley                                                                                                    | egin the application process.                                | Status<br>Available                                  |
| hem. If you<br>New HCP<br>HCP Number<br>11548<br>32256                   | IF HCP is not listed, select "New HCP" to b HCP Name Eastern Shore Rural Health System, Inc Onley Attantic Community Health Center                                                                              | egin the application process.                                | Status<br>Available<br>Available                     |
| New HCP<br>HCP Number<br>11548<br>32256<br>38545                         | IF HCP is not listed, select "New HCP" to b  HCP Name Eastern Shore Rural Health System, Inc Onley Attantic Community Health Center Delmarva Pediatric Healthcare Consortium                                    | egin the application process.                                | Status<br>Available<br>Available<br>Active           |
| hem. If you<br>New HCP<br>HCP Number<br>11548<br>32256<br>38545<br>39483 | IF HCP is not listed, select "New HCP" to b  HCP Name Eastern Shore Rural Health System, Inc Onley Attantic Community Health Center Delmarva Pediatric HealthCare Consortium Children's National Medical Center | egin the application process.                                | Status<br>Available<br>Available<br>Active<br>Active |

If your site shows "Available" in the Status column of the Search Results, you will need to establish an account holder and have eligibility determined again. To do so, select your hyperlinked site name, and begin filling out the eligibility form.

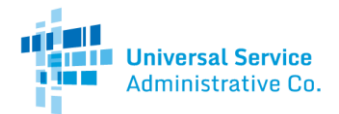

Site is "Active"

| ARCH RESU                                                                 | LTS                                                                                                    |                                |                                                      |
|---------------------------------------------------------------------------|----------------------------------------------------------------------------------------------------|--------------------------------|------------------------------------------------------|
|                                                                           |                                                                                                    |                                |                                                      |
| Review the                                                                | list of HCPs below to see if any match yo                                                                                                    | ir HCP. You may apply on beh   | alf of HCPs tha                                      |
| re listed as                                                              | s "Available." HCPs listed as "Active" curre                                                                                                    | ently have an account holder/u | iser assigned to                                     |
|                                                                           |                                                                                                    |                                |                                                      |
| them. If you                                                              | r HCP is not listed, select "New HCP" to t                                                                                                    | egin the application process.  |                                                      |
| New HCP                                                                   | r HCP is not listed, select "New HCP" to t                                                                                                    | egin the application process.  |                                                      |
| hem. If you<br>New HCP<br>HCP Number                                      | HCP is not listed, select "New HCP" to t                                                                                                    | egin the application process.  | Status                                               |
| hem. If you<br>New HCP<br>HCP Number<br>11548                             | HCP is not listed, select "New HCP" to t<br>HCP Name<br>Eastern Shore Rural Health System, Inc Onley,                                                                                                    | egin the application process.  | Status<br>Available                                  |
| hem. If you<br>New HCP<br>HCP Number<br>11548<br>32256                    | HCP is not listed, select "New HCP" to t<br>HCP Name<br>Eastern Shore Rural Health System, Inc Onley,<br>Atlantic Community Health Center                                                                                   | egin the application process.  | Status<br>Available<br>Available                     |
| hem. If you<br>New HCP<br>HCP Number<br>11548<br>32256<br>38545           | HCP IS NOT listed, select "New HCP" to t<br>HCP Name<br>Eastern Shore Rural Health System, Inc Onley,<br>Atlantic Community Health Center<br>Delmarva Pediatric Healthcare Consortium                                       | egin the application process.  | Status<br>Available<br>Available<br>Active           |
| them. If you<br>New HCP<br>HCP Number<br>11548<br>32256<br>38545<br>39483 | HCP IS NOT LISTED, SELECT "NEW HCP" to t<br>HCP Name<br>Eastern Shore Rural Health System, Inc Onley,<br>Atlantic Community Health Center<br>Delmarva Pediatric Healthcare Consortium<br>Children's National Medical Center | egin the application process.  | Status<br>Available<br>Available<br>Active<br>Active |

If your site shows "Active" in the Status column of the Search Results, you will need to reach out to the current account holder for access to the HCP and all records. If you do not know the current account holder, reach out to <u>RHC-Assist@usac.org</u> for the current account holder's public contact information. If your site appears as active, do not select "New HCP" as this will result in a duplicate form that will be denied. You must reach out to the current account holder to file forms.

#### Step 6b: The Site does not appear in the Search Results

If your site does not appear in the search results, select "New HCP" to move forward with filling out and submitting an eligibility form.

| ARCH RESU                                                                                    | LTS                                                                                                    |                                                              |                                                                  |
|----------------------------------------------------------------------------------------------|----------------------------------------------------------------------------------------------------|--------------------------------------------------------------|------------------------------------------------------------------|
| Review the are listed a                                                                      | list of HCPs below to see if any match you<br>s "Available." HCPs listed as "Active" curre                                                                                                    | r HCP. You may apply on beh<br>ntly have an account holder/u | half of HCPs that<br>user assigned to                            |
|                                                                                              | IF HCP is not listed, select "New HCP" to b                                                                                                    | egin the application process.                                |                                                                  |
| New HCP                                                                                      | IF HCP is not listed, select "New HCP" to b                                                                                                    | egin the application process.                                | Status                                                           |
| New HCP<br>HCP Number<br>11548                                                               | IF HCP is not listed, select "New HCP" to b HCP Name Eastern Shore Rural Health System, Inc Onley                                                                                                    | egin the application process.                                | Status<br>Available                                              |
| HCP Number<br>11548<br>32256                                                                 | IF HCP is not listed, select "New HCP" to b HCP Name Eastern Shore Rural Health System, Inc Onley, Atlantic Community Health Center                                                                                  | egin the application process.                                | Status       Available       Available                           |
| hem. If you<br>New HCP<br>HCP Number<br>11548<br>32256<br>38545                              | IF HCP is not listed, select "New HCP" to b         HCP Name         Eastern Shore Rural Health System, Inc Onley.         Atlantic Community Health Center         Delmarva Pediatric Healthcare Consortium         | egin the application process.                                | Status       Available       Available       Active              |
| New HCP           HCP Number           11548           32256           38545           39483 | IF HCP IS NOT IISTED, SELECT "NEW HCP" to b  HCP Name  Eastern Shore Rural Health System, Inc Onley,  Atlantic Community Health Center  Delmarva Pediatric Healthcare Consortium  Children's National Medical Center | egin the application process.                                | Status       Available       Available       Active       Active |

For more information on filling out an eligibility form, see Eligibility Best Practices Video.